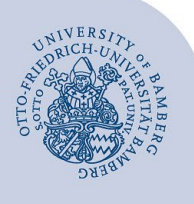

# VPN-Verbindung unter Windows 10 und höher

Wichtiger Hinweis: Um die VPN-Verbindung einrichten zu können, müssen Sie über ein gültiges Nutzerkonto (BA-Nummer + dazugehöriges Passwort) verfügen.

### 1 Aufrufen der VPN-Einstellungen

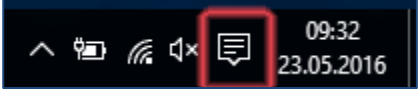

Abbildung 1: Sprechblasensymbol der Taskleiste

Klicken Sie auf das **Sprechblasensymbol** rechts unten in der Taskleiste.

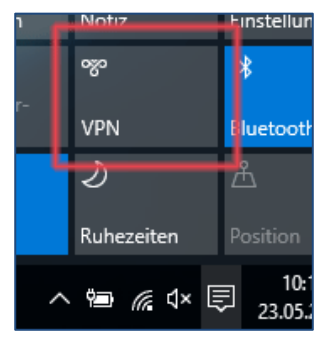

Abbildung 2: Auswählen der Option VPN

Wählen Sie im Info-Center die Schaltfläche VPN aus.

Klicken Sie im sich nun öffnenden Fenster **Netzwerk und** Internet auf **VPN-Verbindung hinzufügen.** 

Alternativ gelangen Sie zu dieser Auswahl über Start  $\rightarrow$  Einstellungen  $\rightarrow$  Netzwerk und Internet  $\rightarrow$  VPN.

# 2 Einstellen der Verbindung

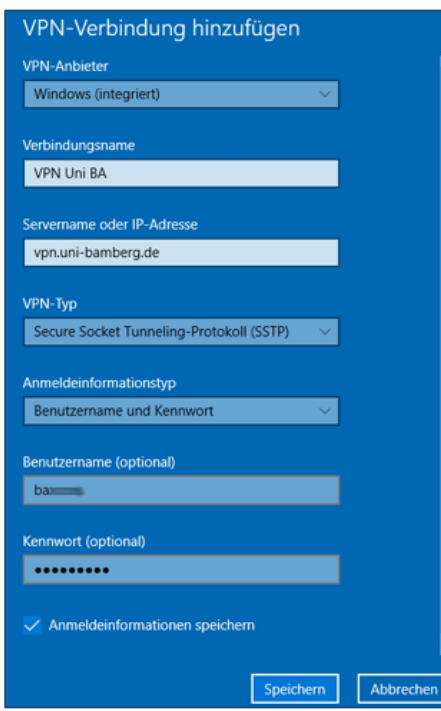

Abbildung 3: VPN-Verbindungsoptionen

Im Dialogfenster **VPN-Verbindung hinzufügen** füllen Sie die Eingabefelder wie folgt aus:

- **VPN-Anbieter:** Windows (integriert)
- Verbindungsname: z. B. VPN Uni BA
- Servername oder IP-Adresse: vpn.uni-bamberg.de
- VPN-Typ: Secure Socket Tunneling Protokoll (SSTP)
- Anmeldeinformationstyp: Benutzername und Kennwort
- Benutzername (optional): Ihre BA-Nummer
- Kennwort (optional): Ihr zugehöriges Kennwort

Die Einrichtung schließen Sie mit einem Klick auf **Speichern** ab. Wählen Sie die eingerichtete Verbindung aus und klicken Sie auf **Verbinden**. Jetzt ist die Verbindung erfolgreich hergestellt.

#### 3 Verbindung trennen

Die Verbindung wird automatisch getrennt, sobald Sie sich an Ihrem PC abmelden (Herunterfahren).

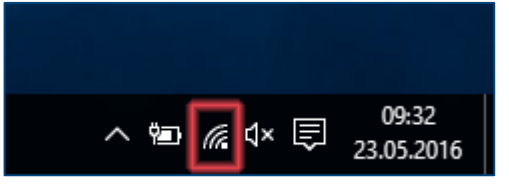

Abbildung 4: Netzwerksymbol der Taskleiste

Um die Verbindung manuell zu trennen, klicken Sie unten rechts in der Taskleiste auf das Netzwerksymbol. Wählen Sie die VPN-Verbindung aus und klicken Sie auf die Schaltfläche **Trennen**.

# 4 Verbindung herstellen

Um die VPN-Verbindung erneut herzustellen (z. B. nach dem Hochfahren des PCs), klicken Sie unten rechts in der Taskleiste auf das Netzwerksymbol. Wählen Sie die VPN-Verbindung aus und klicken Sie auf die Schaltfläche **Verbinden**. Jetzt ist die VPN-Verbindung erneut hergestellt.

# 5 Sie haben noch Fragen?

IT-Support Telefon: +49 951 863-1333 E-Mail: it-support@uni-bamberg.de